## GHID ÎNSCRIERE ÎN COMEPTIȚIE ONLINE

ADRESA DE INREGISTRARE: <u>http://www.framc.ro/competitie/</u> sau http://www.tkd-reg.com/Prijava.aspx?Owner=AMA

Pasii de urmat pentru inscrierea in platforma online sunt:

**1.** Daca nu vă regasiți clubul în listă, trebuie să vă creați cont la **<îNREGISTRAREA NOULUI CLUB>** și să vă alegeți o parolă. Dupa care completați formularul cu datele clubului.

| ●●● ① > < > ① Not Secure – www.tkd-reg.com/Prijava.aspx?Owner=AMA C ④ ① + 器                                                                                                    |
|----------------------------------------------------------------------------------------------------|
| 🚯 COMPETITIE – Federatia Romana de Arte Martiale de Contact 📝 Federația Taekwondo Moldova - intrare p-u online registrație                                                                                                    |
| ONLINE APPLICATIONS FOR COMPETITIONS                                                                                                    |
| New Mobile - Android Application!                                                                                                    |
| Loghin                                                                                                    |
| Țară     Clubul     Parola       ROU     alegere (89)     Inregistrarea noului club       âți uitat parola                                                                                                    |
| Competiții                                                                                                    |
| Image: Constant Constant C |
| Image: Constant - Romaniei Kickboxing-K1       21.05.2022         Image: Constant - Romaniai sala       Sala de sport "Tomis"         Image: Constant - Romaniai sala       Sala de sport "Tomis"         Image: Constant - Romaniai sala       Sala de sport                                                                                                    |
| Campionate precedente                                                                                                    |
| Principala                                                                                                    |
|                                                                                                    |

2. Puteti folosi în limba română website-ul. Din colț dreapta jos trebuie să fie selectat la Language: <ROU>. Dupa finalizarea compeltarii datelor clubului, apasati butonul <ADAUGA>.

| ••• • • • | Not Secure –                                                                                     | www.tkd-reg.com/Club-add.aspx                                                                                                    | S                     | ④ 位 + 昭      |
|-----------|--------------------------------------------------------------------------------------------------|----------------------------------------------------------------------------------------------------|-----------------------|--------------|
| REG.CON   | TAEKWO<br>ONLINE AP                                                                              | NDO ONLINE                                                                                                    | REGISTRA<br>r competi | TION         |
|           | ADAUGĂ - ÎNR *TARA: ALEGE ȚARA *Denumirea clubului: Adresa Adresa Adresa Adresa *Locul: *E-mail: | EGISTARAREA NOULUI CLUB<br>Telefon (fix):<br>Telefon mobil:<br>Telefon (fax):<br>Persoana responsabilă:<br>Anul întemeierii:<br>*Parola:<br>*Repetă parola:<br>daugă Anulează |                       |              |
|           | A                                                                                                | utor: Predrag Tesovic<br>tesovicp@gmail.com                                                                                                    | [                     | anguage: ROU |

**3.** Pentru a incepe inscrierea in Competitie, dupa ce aveti creat datele clubului, Selectati "**Clubul**" din lista si introduceti "**Parola**" selectata la crearea clubului. In functie de inscrierea pentru fiecare proba, apasati butonul **<INDTODUCERE>** pentru Ring sau Tatami.

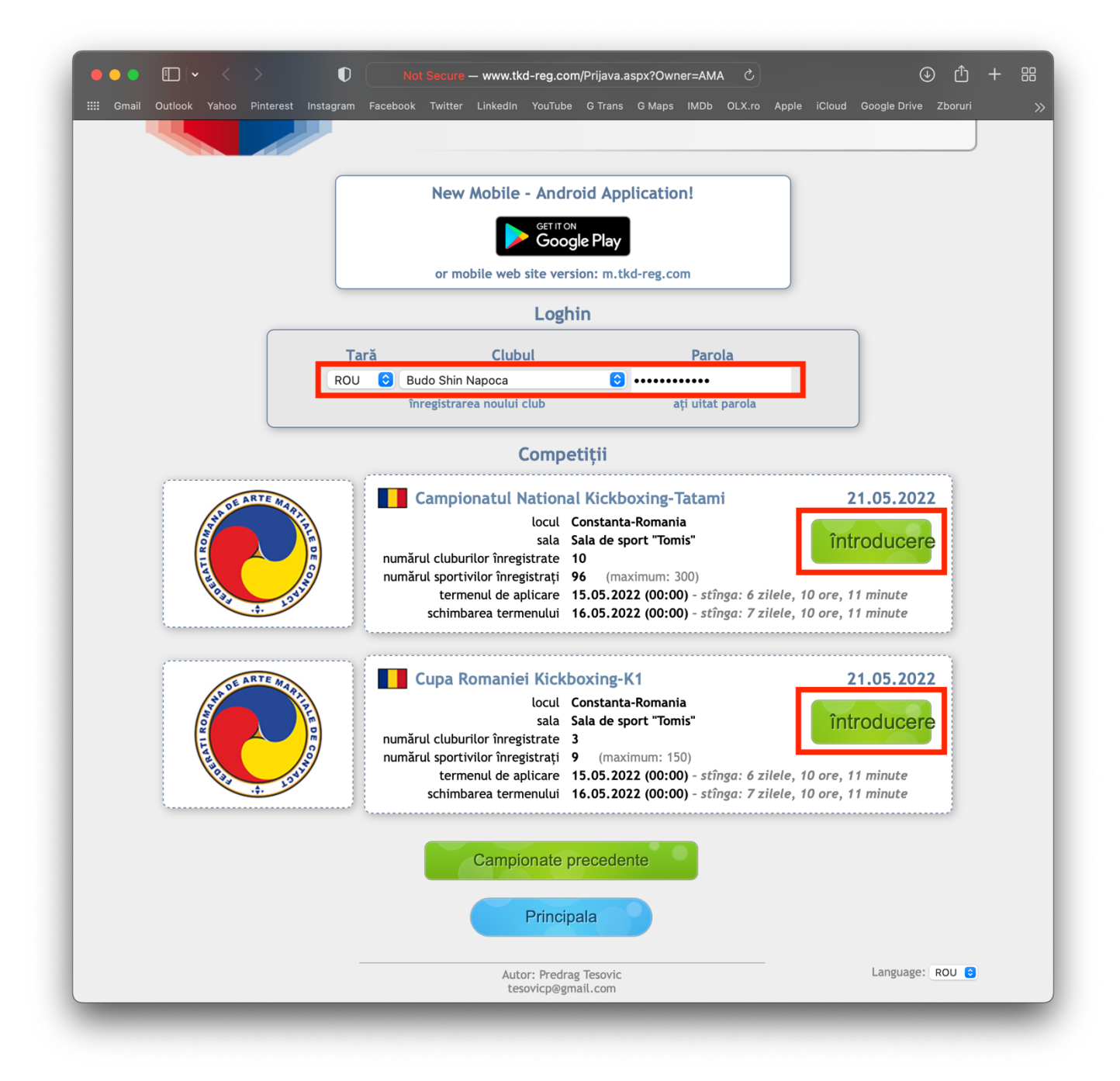

**4. BAZA DE DATE A PARTICIPANTILOR** unde completați datele din sectiunea **"ADD NEW COMEPTITOR"** (Numele, Prenumele, Sexul si Data nasterii) iar apoi apasati butonul **<ADD>**. Pentru a reveni la pagina principală apăsați butonul **<INAPOI LA APLICATIE>**. Pentru a face corecturi sau să schimbați categoriile folosiți butonul **<REDACTEAZA>** sau pentru a șterge un sportiv apasați butonul **<STERGE>**. Puteți face asta doar până la data limita de înscriere.

| •••          | Not Secure — v                             | www.tkd-reg.com/Applications | a.aspx C                        |      |
|--------------|--------------------------------------------|------------------------------|---------------------------------|------|
| REG.COM      | TAEKWO<br>ONLINE AP                        | NDO ONLIN<br>PPLICATIONS     | NE REGISTRA<br>FOR COMPETI      | TION |
| Aplica       | Taekwondo o<br>ație p-u: CUPA ROMANIEI KIC | CLUD: BUDO SHIN NA           | NPOCA<br>TA-ROMANIA, 21.05.2022 |      |
|              | Nu                                         | există concurenți            |                                 |      |
|              | Adau                                       | ugă noul concurent           |                                 |      |
| ALEGEȚI      | PARTICIPANTUL DIN BAZA D                   | E DATE, PE CARE DORIȚI       | SĂ-L ACCESAȚI                   |      |
| ALEGE CONCUR | ENTUL                                      | 0                            | A APLICA                        |      |
|              | Taekwondo o                                | club: BUDO SHIN NA           | NPOCA                           |      |
|              | Adresa                                     | str. Tudor Vladimirescu, nr. | 22                              |      |
|              | Adresa poștală                             |                              |                                 |      |
|              | Locul                                      | Cluj-Napoca                  |                                 |      |
|              | E-mail                                     | iahimusur@gmail.com          |                                 |      |
|              | Telefon-fix                                |                              |                                 |      |
|              | Telefon-mobil                              | 0742147688                   |                                 |      |
|              | Telefon-fax                                | Hircos Hitroorcu             |                                 |      |
|              | Anul de înfiintare                         | 2008                         |                                 |      |
|              | Parola                                     |                              |                                 |      |
|              |                                            | Schimbări de date            |                                 |      |
|              |                                            |                              |                                 |      |

| ■ < > ● Not Secure - www.tkd-reg.com/Competitors.aspx |                     |                |          |                |             |        |        |
|-------------------------------------------------------|---------------------|----------------|----------|----------------|-------------|--------|--------|
|                                                       |                     |                | ADD N    | EW COMPETITO   | ۲           |        |        |
|                                                       | First name:         | Sex            | : - 🖯    | Date of birth: | 0 0 (       | 9      |        |
|                                                       | Last name:          | WT             | F GAL #: |                |             | ADD    | -      |
|                                                       | -                   |                | -        |                |             |        |        |
| No                                                    | Compo<br>First Name | etitor Databas | e - Tae  | ekwondo club   | BUDO SHIN N | IAPOCA |        |
| 1                                                     | Alesia Georgiana    | Merca          | F        | 28.01.2013     | WIF GAL #   | Edit   | Delete |
| 2.                                                    | Alin                | Baciu          | M        | 29.12.2002     |             | Edit   | Delete |
| 3.                                                    | Andrei              | Florian        | м        | 14.03.2005     |             | Edit   | Delete |
| 4.                                                    | David               | Gherasim       | M        | 12.07.2013     |             | Edit   | Delete |
| 5.                                                    | David               | Sava           | м        | 31.08.2005     |             | Edit   | Delete |
| 6.                                                    | Denis               | Tosa           | м        | 14.08.2009     |             | Edit   | Delete |
| 7.                                                    | lancu               | Рор            | м        | 14.12.2015     |             | Edit   | Delete |
| 8.                                                    | lustin              | Рор            | м        | 17.08.2008     |             | Edit   | Delete |
| 9.                                                    | Lucas               | Boerean        | м        | 16.12.2013     |             | Edit   | Delete |
| 10.                                                   | Matei               | Chişu          | м        | 19.07.2010     |             | Edit   | Delete |
| 11.                                                   | Maya                | Suărășan       | F        | 19.10.2011     |             | Edit   | Delete |
| 12.                                                   | Mike Vitali         | Răstățșan      | м        | 07.10.2010     |             | Edit   | Delete |
| 13.                                                   | Nataşa              | Răstășan       | F        | 28.07.2014     |             | Edit   | Delete |
| 14.                                                   | Natalia             | Merca          | F        | 01.08.2011     |             | Edit   | Delete |
|                                                       | Design              | Unguras        | м        | 06.10.1980     |             | Edit   | Delete |
| 15.                                                   | Rares               |                |          |                |             |        | _      |

5. Pentru a vă înregistra în competiție trebuie să selectați de la <ALEGEȚI PARTICIPANTUL DIN BAZA DE</li>
 DATE, PE CARE DORIȚI SĂ-L ACCESAȚI> sportivul, categoria și greutatea după care apasați butonul
 <A APLICA>. Sportivii înscrisi în competiție vor apărea în tabelul de la secțiunea "Aplicație".

| ••• • • • | > 0                                  | Not Secure — v                                   | www.tkd-reg.com/Applications.aspx                                                                      | 5                        | ③ ① + 器 |
|-----------|--------------------------------------|--------------------------------------------------|----------------------------------------------------------------------------------------------------|--------------------------|---------|
| RE        | <b>С.</b> со м                       | TAEKWO<br>ONLINE AF                              | NDO ONLINE FOR                                                                                         | REGISTRAT<br>R COMPETITI | ION     |
|           | Aplicație p-u:                       | Taekwondo (<br>CUPA ROMANIEI KIC                 | club: BUDO SHIN NAPOCA<br>CKBOXING-K1, CONSTANTA-ROMA                                                  | NIA, 21.05.2022          |         |
|           |                                      | Nu                                               | există concurenți                                                                                      |                          |         |
|           | ALEGEȚI PARTICI<br>ALEGE CONCURENTUL | Adau<br>PANTUL DIN BAZA D                        | ugă noul concurent<br>E DATE, PE CARE DORIȚI SĂ-L AC<br>B E A AI                                       | <b>CESAȚI</b><br>PLICA   |         |
|           |                                      | SCHIMBĂRI ÎN<br>BAZA DE D<br>Taekwondo (<br>Date | BAZA DE DATE A SPORTIVILOR<br>DATE A PARTICIPANȚILOR<br>Club: BUDO SHIN NAPOCA<br>generale despre club |                          |         |
|           |                                      | Adresa                                           | str. Tudor Vladimirescu, nr. 22                                                                        |                          |         |
|           |                                      | Adresa poștală                                   |                                                                                                    |                          |         |
|           |                                      | Locul                                            | Cluj-Napoca                                                                                            |                          |         |
|           |                                      | E-mail                                           | iahimusur@gmail.com                                                                                    |                          |         |
|           |                                      | Telefon-fix                                      |                                                                                                    |                          |         |
|           |                                      | Telefon-mobil                                    | 0742147688                                                                                             |                          |         |
|           |                                      | Telefon-fax                                      |                                                                                                    |                          |         |
|           |                                      | Persoana responsabilă                            | Mircea Mitroescu                                                                                       |                          |         |
|           |                                      | Anul de înființare                               | 2008                                                                                                   |                          |         |
|           |                                      | Parola                                           | Schimbări de date                                                                                      |                          |         |
|           |                                      |                                                  |                                                                                                    |                          |         |

**6.** Dacă doriți să vedeti lista sportivilor inscrisi pentru categoria dvs și să verificați dacă sportivul are adversar trebuie să dați click pe <Campionatul National Kickboxing-Tatami> sau pe <Cupa Romaniei Kickboxing-K1>. Aici puteți vedea lista participanților înscriși pe fiecare categorie iar unde apare cu rosu textul la "Cat. Grupa" si "Categorie", înseamnă ca nu este exista adversar.

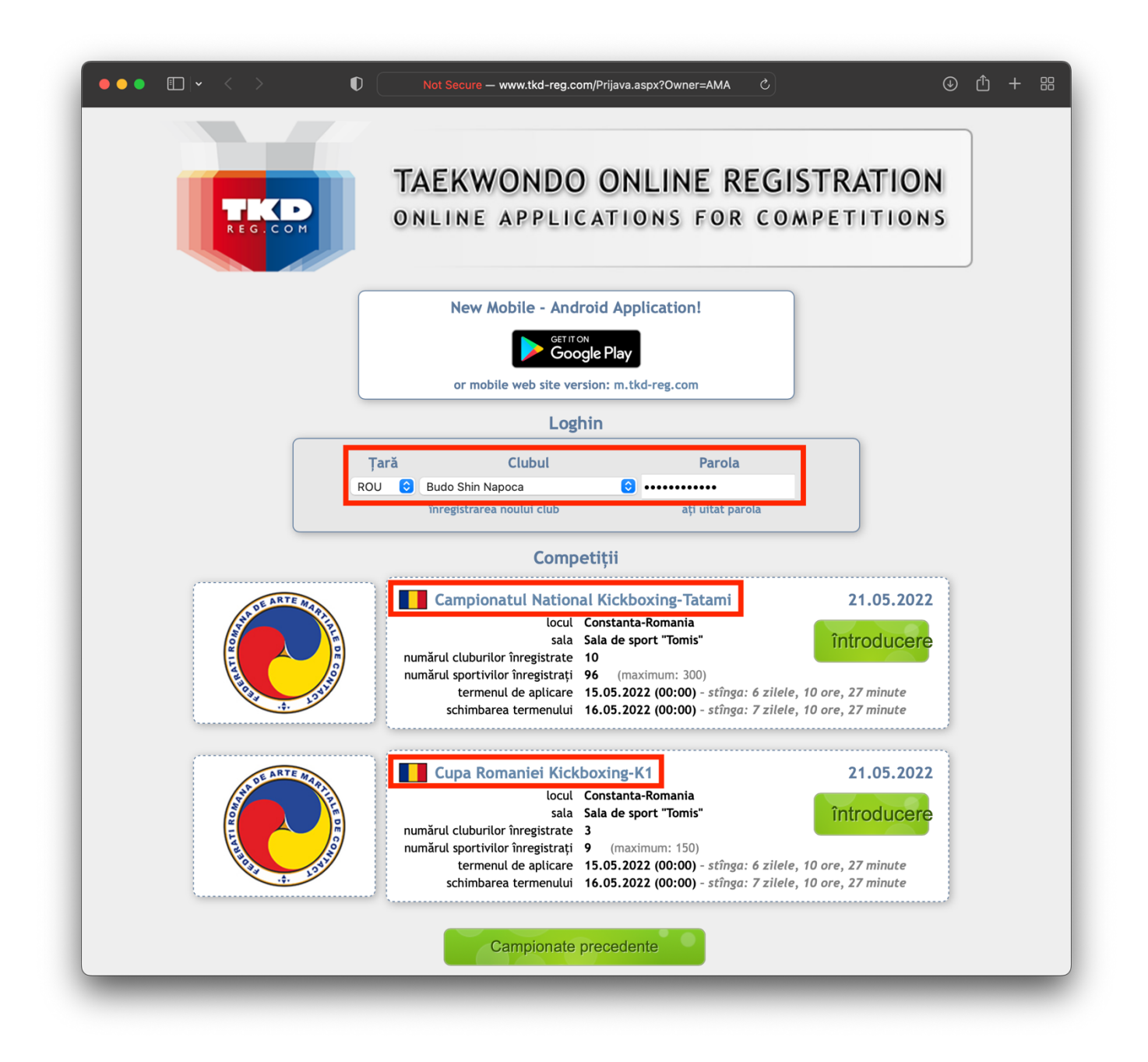

7. Daca sportivul dvs nu are adversar iar pentru a urca/coborâ sau elimina din categorie, reveniți la butonul <INTRODUCERE> (vezi punctul 3 de mai sus).

ATENTIE ! Tot timpul trebuie sa aveti selectat la "Loghin" clubul dvs si parola introdusa.